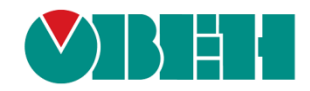

# **CODESYS V3.5**

### Работа с GSM/GPRS модемами

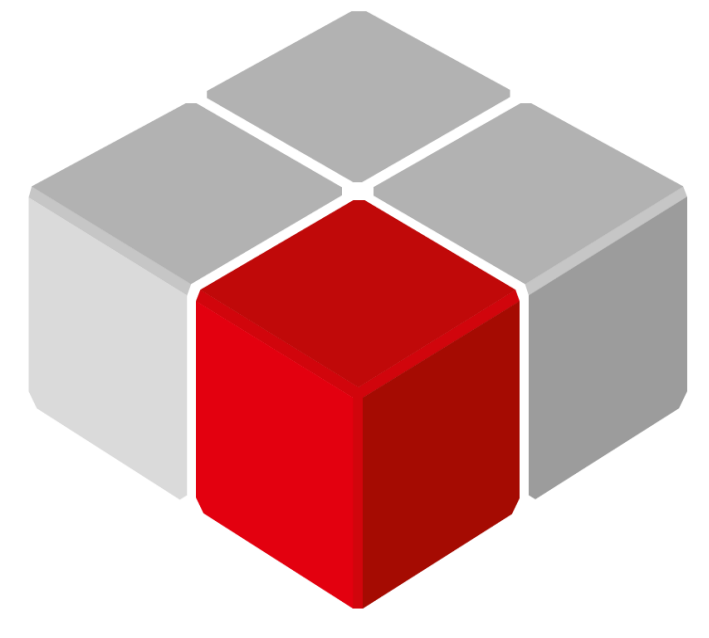

Руководство пользователя

04.03.2021 версия 2.2

#### Оглавление

| Γ. | Глоссарий3                                                       |                                             |   |  |  |
|----|------------------------------------------------------------------|---------------------------------------------|---|--|--|
| 1  | Ц                                                                | ель документа                               | 3 |  |  |
| 2  | Д                                                                | обавление компонента Modem в проект CODESYS | 4 |  |  |
| 3  | 0                                                                | описание каналов компонента Modem           | 5 |  |  |
| 4  | Б                                                                | иблиотека loDrvModem                        | 7 |  |  |
|    | 4.1                                                              | Перечисление MODEM_STATUS                   | 7 |  |  |
|    | 4.2                                                              | Структура SMS_DATA                          | 7 |  |  |
|    | 4.3                                                              | Функция GetSmsById                          | 7 |  |  |
|    | 4.4                                                              | Функция GetBalance                          | 8 |  |  |
| 5  | 5 Принцип работы компонента и используемые АТ-команды            |                                             |   |  |  |
| 6  | о Использование компонента Modem для работы по протоколу GPRS 11 |                                             |   |  |  |
| 7  | Работа с USB-модемами13                                          |                                             |   |  |  |

#### Глоссарий

- ПКМ правая кнопка мыши.
- ПЛК программируемый логический контроллер.
- ФБ функциональный блок.

#### 1 Цель документа

В данном документе описывается работа с компонентом **Modem**. Компонент используется для работы с GSM/GPRS модемами, подключаемыми по интерфейсу RS-485/RS-232, и обеспечивает отправку/получение SMS и работу по протоколу GPRS.

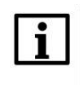

#### ПРИМЕЧАНИЕ

Поддержка GPRS добавлена в версии компонента 3.5.16.3001.

Компонент поддерживается следующими контроллерами:

- СПК1хх [M01] начиная с прошивки 1.2.0623.1009;
- ПЛК2хх начиная с прошивки **1.2.0623.0953**.

Компонент устанавливается вместе с пакетом таргет-файлов ОВЕН начиная с версии пакета **3.5.14.30-07**.

- В п. 2 приведена информация о добавлении компонента в проект.
- В п. 3 приведено описание каналов компонента.
- В <u>п. 4</u> приведено описание библиотеки **IoDrvModem**, используемый при работе с компонентом.
- В п. 5 приведено описание работы компонента с перечислением используемых АТ-команд.
- В <u>п. 6</u> приведена инструкция по настройке протокола GPRS с использованием компонента.
- В п. 7 приведена информация по работе с USB-модемами.

Пример работы с компонентом: <u>Example\_OwenModem\_3516v1.projectarchive</u>

Пример создан в среде CODESYS V3.5 SP16 Patch 3 и подразумевает запуск на CПК1xx [M01] с таргетфайлом 3.5.16.x. В случае необходимости запуска проекта на другом устройстве следует изменить таргет-файл в проекте (ПКМ на узел Device – Обновить устройство).

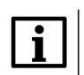

#### ПРИМЕЧАНИЕ

Компонент не работает в эмуляции и на виртуальном контроллере.

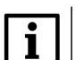

#### ПРИМЕЧАНИЕ

Текущая версия компонента (включенная в прошивку **1.2.0800.0000** и выше) была протестирована со следующими модемами: <u>OBEH ПМ01</u> (GSM-модуль SIM800), TELEOFIS RX608-R2 (GSM-модуль TELIT GL865-DUAL V3.1), iRZ TG21.A (GSM-модуль Telit GL868-DUAL V3), Moxa OnCell G2111-T (GSM-модуль Cinterion BG2-W 01.002).

#### 2 Добавление компонента Modem в проект CODESYS

Компонент устанавливается вместе с пакетом таргет-файлов ОВЕН начиная с версии пакета **3.5.14.30-07**. Для добавления компонента в проект версия таргет-файла контроллера должна быть не ниже версии, включенной в состав данного пакета.

Для добавления компонента в проект CODESYS следует нажать **ПКМ** на узел **Device** и выбрать команду **Добавить устройство**. В появившемся окне следует открыть папку **Разн.** и выбрать компонент **Modem**, после чего нажать кнопку **Добавить устройство**.

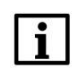

#### ПРИМЕЧАНИЕ

В проект может быть добавлен только один экземпляр компонента.

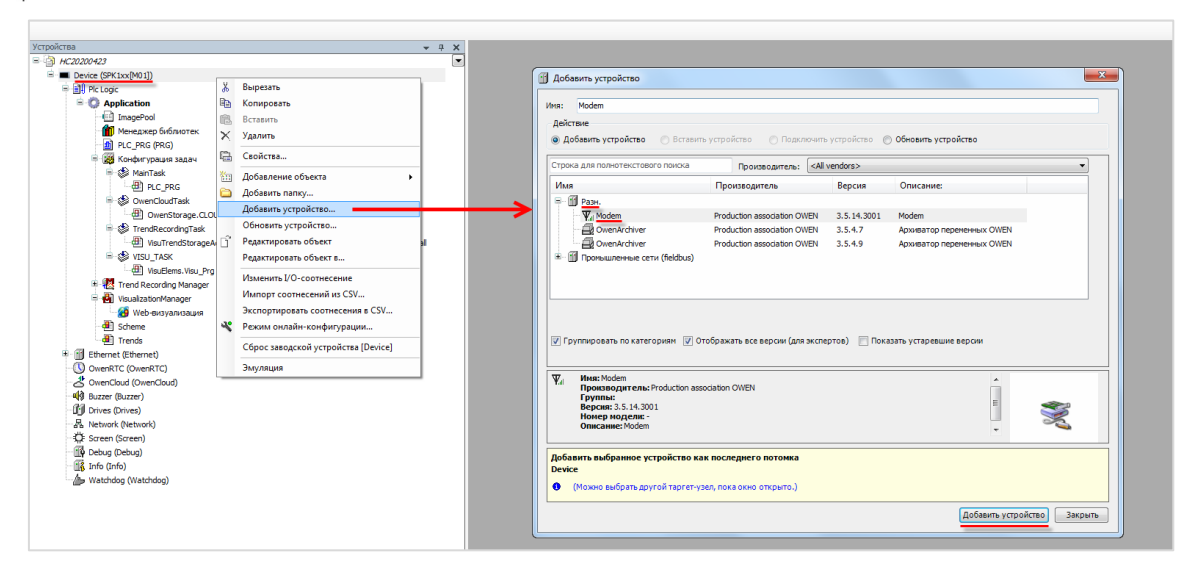

Рисунок 2.1 – Добавление компонента Modem в проект CODESYS

В результате компонент будет добавлен в дерево проекта:

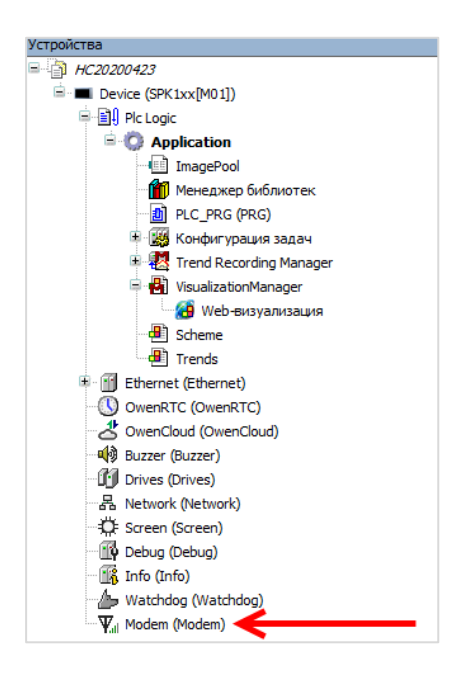

Рисунок 2.2 – Компонент Modem в дереве проекта

#### **3** Описание каналов компонента Modem

Описание каналов компонента Modem приведено в таблице 3.1. На вкладке **Конфигурация** расположены параметры, которые нельзя изменить из кода программы. На вкладке **Соотнесение входов/выходов** размещены каналы, к которым можно привязать переменные программы.

| Канал                          | Тип                         | Описание                                                                                                    |  |  |  |
|--------------------------------|-----------------------------|----------------------------------------------------------------------------------------------------|--|--|--|
| Вкладка <b>Конфигурация</b>    |                             |                                                                                                    |  |  |  |
|                                | Настр                       | ойки СОМ-порта                                                                                                    |  |  |  |
| Номер СОМ-порта                | UDINT                       | Номер СОМ-порта контроллера, к которому подключен модем (см. номера СОМ-портов на вкладке <b>Device –</b> Информация)                                                    |  |  |  |
| Скорость передачи              | ENUM of UDINT               | Скорость передачи данных, бод                                                                                                    |  |  |  |
| Число бит данных               | ENUM of UDINT               | Число бит данных ( <b>7</b> или <b>8</b> )                                                                                                    |  |  |  |
| Четность                       | ENUM of UDINT               | Режим контроля четности (EVEN/ODD/NONE)                                                                                                    |  |  |  |
| Число стоп-бит                 | ENUM of UDINT               | Число стоп бит (1 или 2)                                                                                                    |  |  |  |
| Номер для проверки<br>баланса  | STRING(12)                  | Номер, который используется для проверки баланса                                                                                                    |  |  |  |
|                                | Вкладка <b>Соотн</b>        | есение входов/выходов                                                                                                    |  |  |  |
|                                |                             | SMS                                                                                                    |  |  |  |
| Получена новая SMS             | BOOL                        | Флаг получения новой SMS                                                                                                    |  |  |  |
| Подтвердить<br>получение SMS   | BOOL                        | По переднему фронту происходит сброс флага получения новой SMS. Выполнение операции может занимать до нескольких секунд                                                  |  |  |  |
| Очистить буфер                 | BOOL                        | По переднему фронту происходит удаление всех SMS из буфера компонента                                                                                                    |  |  |  |
| ID последней<br>полученной SMS | UINT                        | ID последней полученной SMS. Для получения текста<br>SMS следует использовать функцию <u>GetSmsById</u>                                                                  |  |  |  |
| Номер для отправки<br>SMS      | STRING(80)                  | Номер, на которой будет отправлена SMS (в формате<br>+7xxxxxxxxx). Для групповой рассылки можно указать<br>до <b>5</b> номеров через разделитель «;»                     |  |  |  |
| Текст отправляемой<br>SMS      | STRING(80)                  | Текст отправляемой SMS, не более 70 символов                                                                                                    |  |  |  |
| Отправить SMS                  | BOOL                        | По переднему фронту происходит отправка SMS                                                                                                    |  |  |  |
|                                | Д                           | иагностика                                                                                                    |  |  |  |
| Период сбора<br>информации     | UINT                        | Период сбора информации диагностики в секундах (0 – сбор информации отключен)                                                                                            |  |  |  |
| Статус модема                  | IoDrvModem.<br>MODEM STATUS | Статус модема                                                                                                    |  |  |  |
| Регистрация в сети             | BOOL                        | <b>TRUE</b> – модем зарегистрирован в сети, <b>FALSE</b> – не зарегистрирован                                                                                            |  |  |  |
| Уровень сигнала                | UINT                        | Уровень сигнала ( <u>RSSI</u> )                                                                                                    |  |  |  |
|                                | Про                         | верка баланса                                                                                                    |  |  |  |
| Проверить баланс               | BOOL                        | По переднему фронту происходит отправка запроса о балансе на номер, указанный в конфигурации. Для получения текста ответа следует использовать функцию <u>GetBalance</u> |  |  |  |
| Получена SMS с<br>балансом     | BOOL                        | Флаг получения SMS с ответом на запрос о балансе                                                                                                    |  |  |  |

#### Таблица 3.1 – Описание каналов узла Modem

| Подтвердить<br>получение SMS с | BOOL                  | Сброс флага получения SMS с балансом. Выполнение операции может занимать до нескольких секунд             |  |  |
|--------------------------------|-----------------------|----------------------------------------------------------------------------------------------------|--|--|
| балансом                       | <b>D</b>              | · · · · · · · · · · · · · · · · · · ·                                                                     |  |  |
|                                | выполнение п          | ооизвольнои А І-команоы                                                                                   |  |  |
| Текст команды                  | STRING(80)            | Текст отправляемой АТ-команды                                                                             |  |  |
| Отправить команду              | BOOL                  | По переднему фронту происходит отправка АТ-<br>команды                                                    |  |  |
| Ответ                          | STRING(80)            | Ответ на АТ-команду. Получение ответа может занять до нескольких секунд                                   |  |  |
| Получен ответ                  | BOOL                  | Флаг получения ответа на АТ-команду или отсутствия ответа в течение 10 секунд                             |  |  |
| Подтвердить ответ              | BOOL                  | Сброс флага получения ответа на АТ-команду.<br>Выполнение операции может занимать до нескольких<br>секунд |  |  |
| Вкладка <b>GPRS</b>            |                       |                                                                                                    |  |  |
| Установить<br>соединение       | BOOL                  | По переднему фронту происходит установка соединения, по заднему – разрыв                                  |  |  |
| Соединение<br>установлено      | BOOL                  | <b>TRUE</b> – соединение установлено                                                                      |  |  |
| Полученный ІР-адрес            | ARRAY [03] OF<br>BYTE | IP-адрес, полученный при соединении                                                                       |  |  |

#### 4 Библиотека loDrvModem

Библиотека **IoDrvModem** автоматически добавляется в проект при добавлении компонента **Modem**. Она содержит типы данных и функции, используемые при работе с компонентом. Для обращения к типам данных и функциям библиотеки следует использовать пространство имен **IoDrvModem** (например, **IoDrvModem.GetSmsById**).

#### 4.1 Перечисление MODEM\_STATUS

Перечисление **MODEM\_STATUS** описывает состояние модема. Экземпляр перечисления можно привязать к каналу **Статус модема**.

| Название Значение Описание              |   | Описание                                          |  |  |
|-----------------------------------------|---|---------------------------------------------------|--|--|
| READY 0 Модем готов к выполнению команд |   |                                                   |  |  |
| UNKNOWN                                 | 2 | Состояние модема неизвестно                       |  |  |
| RINGING                                 | 3 | Входящий вызов (модем готов к выполнению команд)  |  |  |
| CALLING                                 | 4 | Исходящий вызов (модем готов к выполнению команд) |  |  |

Таблица 4.1 – Описание элементов перечисления MODEM\_STATUS

#### 4.2 Структура SMS\_DATA

Структура SMS\_DATA содержит параметры SMS, возвращаемые функцией GetSmsByld.

Таблица 4.2 – Описание переменных структуры SMS

| Название       | Тип данных  | Описание                              |
|----------------|-------------|---------------------------------------|
| dtTimeStamp DT |             | Метка времени получения SMS (в UTC+0) |
| sSenderNumber  | STRING(12)  | Номер отправителя                     |
| sText          | STRING(960) | Текст полученной SMS                  |

#### 4.3 Функция GetSmsByld

Функция возвращает параметры полученной SMS по ее ID (см. канал ID последней полученной SMS).

Таблица 4.3 – Описание входов и выходов функции GetSmsByld

| Имя переменной      | Тип                 | Описание                                                                                                    |  |  |
|---------------------|---------------------|----------------------------------------------------------------------------------------------------|--|--|
|                     | Входные перемен     | ные                                                                                                    |  |  |
| uild                | UINT                | ID SMS (132)                                                                                                   |  |  |
| psms                | POINTER TO SMS_DATA | Указатель на структуру, в которую будут<br>записаны метка времени, адрес<br>отправителя и текст полученной SMS |  |  |
| Выходные переменные |                     |                                                                                                    |  |  |
| GetSmsByld          | DINT                | Значение выхода не используется                                                                                |  |  |

#### 4.4 Функция GetBalance

Функция возвращает ответ на сообщение о запросе баланса. Функция может быть вызвана только в тот момент, пока канал **Получена SMS с балансом** имеет значение **TRUE**.

#### Таблица 4.4 – Описание входов и выходов функции GetBalance

| Имя переменной      | Тип                   | Описание                                                                                     |  |  |
|---------------------|-----------------------|----------------------------------------------------------------------------------------------|--|--|
| Входные переменные  |                       |                                                                                              |  |  |
| psms                | POINTER TO STRING(80) | Указатель на переменную, в которую<br>будет записан ответ на сообщение с<br>запросом баланса |  |  |
| Выходные переменные |                       |                                                                                              |  |  |
| GetBalance          | DINT                  | Значение выхода не используется                                                              |  |  |

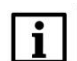

#### ПРИМЕЧАНИЕ

У некоторых операторов ответ на запрос баланса возвращается не в виде <u>USSD</u>-сообщения, а в виде отдельного SMS. В этом случае надо ориентироваться на значения каналов **Получена новая SMS** и **ID последней полученной SMS** и использовать функцию <u>GetSmsByld</u> для получения текста сообщения с информацией о балансе.

#### 5 Принцип работы компонента и используемые АТ-команды

Настройки СОМ-порта подключаемого модема должны соответствовать настройкам СОМ-порта контроллера, заданным в компоненте **Modem** на вкладке **Конфигурация**.

При запуске проекта компонент настраивает модем с помощью следующих АТ-команд:

- АТ (проверка наличия связи);
- ATV1 (установка режима получения ответов на команды в строковом виде);
- АТЕО (отключение эха);
- АТ+СМЕЕ=2 (установка режима получений сообщений об ошибках в строковом виде);
- AT+CNMI=0 (отключение уведомлений о получении отправленных сообщений);
- AT+GSMBUSY=1 (отключение входящих вызовов);
- AT+CLIP=1 (отключение автоопределения номера);
- AT+CSCS="UCS2" (установка кодировки для отправляемого сообщения);
- AT+CMGF=0 (установка режима PDU для сообщений);
- AT+CPMS="SM","SM","SM" (установка режима хранения сообщений на SIM-карте и определение максимального количества сохраняемых сообщений);
- АТ&W (сохранение настроек модема).

Один раз в секунду выполняется чтение полученных сообщений с помощью следующих АТ-команд:

- AT+GSMBUSY=1 (отключение входящих вызовов. Данная настройка не сохраняется, поэтому команда выполняется на периодической основе);
- AT+CPMS="SM","SM","SM" (установка режима хранения сообщений на SIM-карте и определение максимального количества сохраняемых сообщений. Данная настройка не сохраняется, поэтому команда выполняется на периодической основе);
- AT+CMGR=<index>[,1] (получение текста сообщения. Одно SMS может быть разделено при пересылке на несколько сообщений);
- AT+CMGD=<index> (удаление прочитанных сообщений).

При получении нового сообщения оно сохраняется в буфер компонента. Буфер компонента может хранить до **32** сообщений. Сообщения перезаписываются в режиме циклического буфера (более новое сообщение перезаписывает более старое). Значение канала **ID последней полученной SMS** определяет номер последнего полученного сообщения. По переднему фронта канала **Очистить буфе**р производится удаление всех сообщений из буфера, при этом канал **ID последней полученной SMS** принимает значение 0. Содержимое буфера сохраняется после перезагрузки контроллера.

Раз в N секунд (где N – значение канала **Период сбора информации**) производится диагностика модема с помощью следующих АТ-команд:

- AT+CPAS (получение статуса модема);
- AT+CREG? (получение статуса регистрации в сети);
- AT+CSQ (получение уровня сигнала (<u>RSSI</u>)).

По переднему фронту канала **Проверить баланс** производится отправка сообщения с запросом баланса с помощью AT-команды *AT+CUSD=1, <str> (<str> – номер проверки баланса, указанный на вкладке Конфигурация). Ответ с информацией о балансе может быть получен с помощью функции <u>GetBalance</u>.* 

У некоторых операторов ответ на запрос баланса возвращается не в виде <u>USSD</u>-сообщения, а в виде отдельного SMS. В этом случае надо ориентироваться на значения каналов **Получена новая SMS** и **ID последней полученной SMS** и использовать функцию <u>GetSmsById</u> для получения текста информации с информацией о балансе.

При получении нового сообщения флаг **Получена новая SMS** или **Получена новая SMS с балансом** (в случае запроса баланса) принимает значение **TRUE**. По переднему фронту канала **Подтвердить получение SMS** или **Подтвердить получение SMS** с балансом соответствующий флаг принимает значение **FALSE**. Операция сброса флага может занять до нескольких секунд.

По переднему фронту канала **Отправить SMS** выполняется отправка сообщения с помощью AT-команды *AT+CMGS=<TP* data unit length>. Номер получателя определяется значением канала **Номер для отправки SMS** (в формате **+7**ххххххххх). Для групповой рассылки можно указать до **5** номеров через разделитель «;». Текст сообщения должен быть записан в канал **Текст отправляемой SMS**.

По переднему фронту канала **Отправить команду** выполняется отправка произвольной АТ-команды, заданной в канале **Текст команды**. Полученный ответ записывается в канал **Ответ**. При получении ответа или в случае отсутствия ответа в течение 10 секунд взводится флаг **Получен ответ**. По переднему фронту канала **Подтвердить получение ответа** флаг **Получен ответ** принимает значение **FALSE**. Операция сброса флага может занять до нескольких секунд.

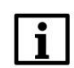

#### ПРИМЕЧАНИЕ

Не поддерживается обработка произвольных АТ-команд, при выполнении которых модем возвращает в ответ несколько отдельных сообщений (например, такое происходит при выполнении команды AT+CUSD).

## 6 Использование компонента Modem для работы по протоколу GPRS

Начиная с версии компонента **3.5.16.3001** поддерживается работа по протоколу **GPRS**. Для возможности работы GPRS на вкладке <u>Конфигурация</u> должна быть выбрана скорость **115200** (обмен на других скоростях не поддерживается).

Для работы с GPRS требуется добавить новый интерфейс в web-конфигураторе контроллера на вкладке **Сеть/Интерфейсы** с протоколом **UMTS/GPRS/EV-DO**:

| Состоя Добавить новый ин                                 | герфейс                                                                                                    |                                                                             |                            |                        |
|----------------------------------------------------------|----------------------------------------------------------------------------------------------------|-----------------------------------------------------------------------------|----------------------------|------------------------|
| Систе Доодвить повый ин<br>плк )<br>Служб                | Название modem_co<br>Протокол UMTS/GP                                                                                                    | om<br>PRS/EV-DO                                                             |                            |                        |
|                                                          | Передача (ТХ): 0 Б (0                                                                                                    | пакетов)                                                                    | Отмена                     | создать интерфейс      |
| Имена хостов<br>Статические маршруты<br>Межсетевой экран | Протокол: Статическ:   LAN Время работы: 2д 0ч   MAC: E4:1E:0A:00:1C:: Получение (RX): 1.85   eth0 Передача (TX): 176.3:   IPv4: 10.2.11.172/16 IPv4: 10.2.11.172/16 | ий адрес<br>19м 14с<br>ЕА<br>ГБ (14881737 пакетов)<br>2 МБ (720999 пакетов) | Перезапустить Остановить П | Изменить Удалить       |
| Диагностика<br>Статистика 🕨                              |                                                                                                    |                                                                             | Дос                        | бавить новый интерфейс |
| Выйти                                                    |                                                                                                    |                                                                             | Сохранить и применить 🔹    | Сохранить Сбросить     |
|                                                          |                                                                                                    | Powered by LuCI   LuCI-Tano 2021                                            |                            |                        |

Рисунок 6.1 – Добавление интерфейса для GPRS-модема

В открывшемся окне следует указать настройки интерфейса:

| Интерфейсы » М  | ODEM_COM                  |                                                                                               |   |   |                   |
|-----------------|---------------------------|-----------------------------------------------------------------------------------------------|---|---|-------------------|
| Общие настройки | Дополнительные настройки  | Настройки межсетевого экрана                                                                  |   |   |                   |
|                 | Состояние                 | Устройство: 3g-modem_com<br>Получение (RX): 0 Б (0 пакетов)<br>Передача (TX): 0 Б (0 пакетов) |   |   |                   |
|                 | Протокол                  | UMTS/GPRS/EV-DO                                                                               | ~ |   |                   |
|                 | Запустить при загрузке    | 2                                                                                             |   |   |                   |
|                 | Модем                     | /dev/ttyO0                                                                                    | • |   |                   |
|                 | Тип службы                | Только GPRS                                                                                   | • |   |                   |
|                 | APN                       | internet.beeline.ru                                                                           |   |   |                   |
|                 | PIN                       |                                                                                               |   |   |                   |
|                 | Имя пользователя РАР/СНАР | beeline                                                                                       |   |   |                   |
|                 | Пароль РАР/СНАР           |                                                                                               |   | * |                   |
|                 | Dial номер                | *99***1#                                                                                      |   |   |                   |
|                 |                           |                                                                                               |   |   | Закрыть Сохранить |

Рисунок 6.2 – Настройки интерфейса для GPRS-модема

- Запустить при загрузке в данном случае галочку можно не устанавливать, так как она будет автоматически изменяться компонентом **Modem** при установке/разрыве GPRSсоединения;
- Модем идентификатор СОМ-порта, к которому подключен модем (и который указан на вкладке <u>Конфигурация</u> компонента Modem). Для контроллеров СПК1хх [M01] портам 1..5 соответствуют идентификаторы /dev/ttyO0.../dev/ttyO4, для ПЛК2хх порту 1 соответствует идентификатор /dev/ttyS0, портам 4 и 5 – /dev/ttyS3 и /dev/ttyS4;
- Тип службы выбираемая служба зависит от протоколов, поддерживаемых модемом;
- APN название точки доступа (зависит от мобильного оператора);
- PIN PIN-код SIM-карты. Если PIN-код не установлен, то поле следует оставить пустым;
- Имя пользователя и Пароль зависят от мобильного оператора;
- Dial номер номер дозвона (зависит от мобильного оператора).

В случае необходимости можно задать дополнительные настройки и настройки межсетевого экрана на соответствующих вкладках.

После добавления интерфейса следует нажать кнопку Сохранить и применить.

Установка соединения происходит по переднему фронту канала **Установить соединение** компонента **Modem**. После установки соединения канал **Соединение установлено** принимает значение **TRUE**, а в канале **Полученный IP-адрес** отображается IP-адрес, полученный при установке соединения. По заднему фронту канала **Установить соединение** выполняется разрыв соединения.

При установленном GPRS-соединении остальной функционал компонента **Modem** (прием/отправка SMS, выполнение произвольных AT-команд) не может быть использован. Требуется разорвать соединение для возможности использования этого функционала.

#### 7 Работа с USB-модемами

Начиная с версии прошивки **1.3.xxxx.xxxx<sup>1</sup>** контроллеры OBEH имеют <u>экспериментальную</u> поддержку USB-модемов, подключаемых к USB A порту контроллера. Данный функционал имеет следующие ограничения:

- не гарантируется поддержка всех существующих модемов;
- поддерживается только протокол GPRS. Отправка/прием SMS не поддерживается;
- в случае подключения USB-модема джиттер задач CODESYS может возрасти;
- для подключения USB-модема может потребоваться использование USB-хаба с внешним питанием (в зависимости от потребляемой мощности модема).

Для работы с USB-модемами не требуется использования компонента **Modem** – достаточно добавить и настроить новый сетевой интерфейс в web-конфигураторе на вкладке **Сеть/Интерфейсы**.

В случае модемов, которые определяются как виртуальный СОМ-порт (например, **ZTE MF100**), настройка интерфейса аналогична настройке интерфейса модема, подключаемому к СОМ-порту (см. <u>п. 6</u>). Отличия заключаются в следующем:

- в проекте CODESYS не требуется добавлять и настраивать компонент Modem;
- в поле Модем следует выбрать соответствующий интерфейс /dev/USBx (некоторые модемы определяются как несколько COM-портов; какой из них используется для работы по GPRS – должно быть отражено в документации или может быть выяснено опытным путем);
- галочка Запустить при загрузке обязательно должна быть установлена.

В случае модемов, которые определяются как RNDIS Ethernet-адаптер (например, **Huawei E3372**), следует создать интерфейс с протоколом **DHCP-клиент** (других настроек не требуется).

| Состояние 🕨                    | Имя хоста: spklxxm01                                                                            |  |  |
|--------------------------------|-------------------------------------------------------------------------------------------------|--|--|
| Система 🕨                      | Интерфейсы Основные настройки сети                                                              |  |  |
| плк 🕨                          |                                                                                                 |  |  |
| Службы 🕨                       | Интерфейсы                                                                                      |  |  |
| Сеть 🔻                         | Протокол: Статический адрес                                                                     |  |  |
| Интерфейсы                     | LAN Время работы: 14 4м 17с<br>МАС: E4:1E:A0:09:5F:00 Перезапустить Остановить Изменить Удалить |  |  |
| DHCP и DNS                     | еth0 Передача (TX): 5.41 МБ (40878 пакетов)                                                     |  |  |
| Имена хостов                   | IPv4: 10.2.25.87/16                                                                             |  |  |
| Статические маршруты           | USB0 Время работы: 14 3м 21с   Масс. 465-02-72-15:01-22 14 3м 21с                               |  |  |
| Межсетевой экран               | Получение (RX): 6.79 МБ (35841 пакетов)<br>usb0 Получение (RX): 6.79 МБ (35841 пакетов)         |  |  |
| Диагностика IPv4: 10.0.6.10/16 |                                                                                                 |  |  |
| Статистика 🕨                   | Протокол: DHCP-клиент                                                                           |  |  |
| Выйти                          | МОСЕМ_RNDIS МАС: 00:58:87:27:94:64 Перезапустить Остановить Изменить Удалить Удалить            |  |  |
|                                | eth1 Передача (TX): 7.23 КБ (33 пакетов)                                                        |  |  |
|                                | IPv4: 192.168.8.100/24                                                                          |  |  |
|                                | Добавить новый интерфейс                                                                        |  |  |
|                                |                                                                                                 |  |  |
|                                | Сохранить и применить • Сохранить Соросить                                                      |  |  |

Рисунок 6.1 – Добавление интерфейса для USB RNDIS модема (так как на SIM-карте не подключен внешний IP, то интерфейс получил «маскарадный» IP-адрес)

<sup>&</sup>lt;sup>1</sup> Это касается только прошивок с системой исполнения CODESYS V3.5 SP16 Patch 3 или выше

Для отладки удобно использовать терминал Linux (он доступен в web-конфигураторе на вкладке **Система/Терминал** или при подключении к контроллеру SSH-клиентом – например, <u>PuTTY</u>). Для проверки определения модема можно воспользоваться командой **dmesg**. Для проверки создания сетевого интерфейса можно воспользоваться командой **ifconfig**.

| [ | 394.405659] | usb 1-1: new high-speed USB device number 6 using musb-hdrc    |
|---|-------------|----------------------------------------------------------------|
| [ | 394.612161] | usb-storage 1-1:1.0: USB Mass Storage device detected          |
| [ | 394.633649] | scsi host0: usb-storage 1-1:1.0                                |
| [ | 408.457829] | usb 1-1: USB disconnect, device number 6                       |
| [ | 414.405470] | usb 1-1: new high-speed USB device number 7 using musb-hdrc    |
| [ | 414.608623] | option 1-1:1.0: GSM modem (1-port) converter detected          |
| [ | 414.627636] | usb 1-1: GSM modem (1-port) converter now attached to ttyUSB0  |
| [ | 414.642113] | option 1-1:1.1: GSM modem (1-port) converter detected          |
| [ | 414.653863] | usb 1-1: GSM modem (1-port) converter now attached to ttyUSB1  |
| [ | 414.668233] | usb-storage 1-1:1.2: USB Mass Storage device detected          |
| [ | 414.677460] | scsi host0: usb-storage 1-1:1.2                                |
| [ | 414.693420] | option 1-1:1.3: GSM modem (1-port) converter detected          |
| [ | 414.704132] | usb 1-1: GSM modem (1-port) converter now attached to ttyUSB2  |
| [ | 415.770181] | scsi 0:0:0:0: Direct-Access ZTE MMC Storage 2.31 PQ: 0 ANSI: 2 |
| Г | 415,8031761 | sd 0:0:0:0: [sdal Attached SCSI removable disk                 |

Рисунок 6.2 – Вывод команды dmesg при подключении модема, определяемого как виртуальный СОМ-порт

| [root@spkl                    | xxm01 ~]#                                                                                                    |  |  |  |  |
|-------------------------------|----------------------------------------------------------------------------------------------------|--|--|--|--|
| [root@spklxxm01 ~] # ifconfig |                                                                                                    |  |  |  |  |
| 3g-modem_v                    | com Link encap:Point-to-Point Protocol                                                                                                    |  |  |  |  |
|                               | <pre>inet addr:10.194.154.90 P-t-P:10.64.64.64 Mask:255.255.255.255<br/>UP POINTOPOINT RUNNING NOARP MULTICAST MTU:1500 Metric:1<br/>RX packets:23 errors:0 dropped:0 overruns:0 frame:0<br/>TX packets:36 errors:0 dropped:0 overruns:0 carrier:0<br/>collisions:0 txqueuelen:3<br/>RX bytes:1548 (1.5 KiB) TX bytes:1937 (1.8 KiB)</pre>                                                                                      |  |  |  |  |
| eth0                          | Link encap:Ethernet HWaddr E4:1E:A0:09:5F:00<br>inet addr:10.2.25.87 Bcast:10.2.255.255 Mask:255.255.0.0<br>UP BROADCAST MULTICAST MTU:1500 Metric:1<br>RX packets:0 errors:0 dropped:0 overruns:0 frame:0<br>TX packets:0 errors:0 dropped:0 overruns:0 carrier:0<br>collisions:0 txqueuelen:1000<br>RX bytes:0 (0.0 B) TX bytes:0 (0.0 B)<br>Interrupt:50                                                                     |  |  |  |  |
| 10                            | Link encap:Local Loopback<br>inet addr:127.0.0.1 Mask:255.0.0.0<br>inet6 addr: ::1/128 Scope:Host<br>UP LOOPBACK RUNNING MTU:65536 Metric:1<br>RX packets:2625 errors:0 dropped:0 overruns:0 frame:0<br>TX packets:2625 errors:0 dropped:0 overruns:0 carrier:0<br>collisions:0 txqueuelen:1000<br>RX bytes:214714 (209.6 KiB) TX bytes:214714 (209.6 KiB)                                                                      |  |  |  |  |
| usb0                          | Link encap:Ethernet HWaddr 48:6F:73:74:50:43<br>inet addr:10.0.6.10 Bcast:10.0.255.255 Mask:255.255.0.0<br>inet6 addr: fe80::4a6f:73ff:fe74:5043/64 Scope:Link<br>UP BROADCAST RUNNING MULTICAST MTU:1500 Metric:1<br>RX packets:9969 errors:0 dropped:0 overruns:0 frame:0<br>TX packets:6022 errors:0 dropped:0 overruns:0 carrier:0<br>collisions:0 txqueuelen:1000<br>RX bytes:1116940 (1.0 MiB) TX bytes:2633482 (2.5 MiB) |  |  |  |  |

Рисунок 6.3 – Вывод команды ifconfig с отображением сетевого интерфейса модема (3g-modem\_vcom – это имя было задано при добавлении интерфейса в web-конфигураторе)

| [ 3759.937020] usb 1-1: new high-speed USB device number 4 using musb-hdrc                            |
|----------------------------------------------------------------------------------------------------|
| [ 3760.290138] usb-storage 1-1:1.2: USB Mass Storage device detected                                  |
| [ 3760.312487] scsi host0: usb-storage 1-1:1.2                                                        |
| [ 3761.404043] scsi 0:0:0:0: Direct-Access HUAWEI TF CARD Storage 2.31 PQ: 0 ANSI: 2                  |
| [ 3761.426441] sd 0:0:0:0: Power-on or device reset occurred                                          |
| [ 3761.451989] sd 0:0:0:0:0: [sda] Attached SCSI removable disk                                       |
| [ 3768.550296] cdc_ether 1-1:1.0 eth1: register 'cdc_ether' at usb-musb-hdrc.1-1, CDC Ethernet Device |
| [ 3768.678232] usbcore: registered new interface driver cdc_ether                                     |
| [ 3769.164229] usbcore: deregistering interface driver cdc_ether                                      |
| [ 3769.227996] cdc_ether 1-1:1.0 eth1: unregister 'cdc_ether' usb-musb-hdrc.1-1, CDC Ethernet Device  |
| [ 3769.903153] cdc_ether 1-1:1.0 eth1: register 'cdc_ether' at usb-musb-hdrc.1-1, CDC Ethernet Device |
| [ 3770.004886] usbcore: registered new interface driver cdc ether                                     |
| [root@spk]xxm01 ~1#                                                                                   |

Рисунок 6.4 – Вывод команды dmesg при подключении модема, определяемого как RNDIS адаптер

| [root@spklxxm01 ~]#           |                                                                |  |
|-------------------------------|----------------------------------------------------------------|--|
| [root@spklxxm01 ~] # ifconfig |                                                                |  |
| eth0                          | Link encap:Ethernet HWaddr E4:1E:A0:09:5F:00                   |  |
|                               | inet addr:10.2.25.87 Bcast:10.2.255.255 Mask:255.255.0.0       |  |
|                               | UP BROADCAST MULTICAST MTU:1500 Metric:1                       |  |
|                               | RX packets:0 errors:0 dropped:0 overruns:0 frame:0             |  |
|                               | TX packets:0 errors:0 dropped:0 overruns:0 carrier:0           |  |
|                               | collisions:0 txqueuelen:1000                                   |  |
|                               | RX bytes:0 (0.0 B) TX bytes:0 (0.0 B)                          |  |
|                               | Interrupt:50                                                   |  |
| ethl                          | Link encap:Ethernet HWaddr 0C:5B:8F:27:9A:64                   |  |
|                               | inet addr:192.168.8.100 Bcast:192.168.8.255 Mask:255.255.255.0 |  |
|                               | <pre>inet6 addr: fe80::e5b:8fff:fe27:9a64/64 Scope:Link</pre>  |  |
|                               | UP BROADCAST RUNNING MULTICAST MTU:1500 Metric:1               |  |
|                               | RX packets:69 errors:5 dropped:0 overruns:0 frame:5            |  |
|                               | TX packets:56 errors:0 dropped:0 overruns:0 carrier:0          |  |
|                               | collisions:0 txqueuelen:1000                                   |  |
|                               | RX bytes:29145 (28.4 KiB) TX bytes:12669 (12.3 KiB)            |  |
| 10                            | Link encap:Local Loopback                                      |  |
|                               | inet addr:127.0.0.1 Mask:255.0.0.0                             |  |
|                               | inet6 addr: ::1/128 Scope:Host                                 |  |
|                               | UP LOOPBACK RUNNING MTU:65536 Metric:1                         |  |
|                               | RX packets:3445 errors:0 dropped:0 overruns:0 frame:0          |  |
|                               | TX packets:3445 errors:0 dropped:0 overruns:0 carrier:0        |  |
|                               | collisions:0 txqueuelen:1000                                   |  |
|                               | RX bytes:274954 (268.5 KiB) TX bytes:274954 (268.5 KiB)        |  |
| usb0                          | Link encap:Ethernet HWaddr 48:6F:73:74:50:43                   |  |
|                               | inet addr:10.0.6.10 Bcast:10.0.255.255 Mask:255.255.0.0        |  |
|                               | inet6 addr: fe80::4a6f:73ff:fe74:5043/64 Scope:Link            |  |
|                               | UP BROADCAST RUNNING MULTICAST MTU:1500 Metric:1               |  |
|                               | RX packets:12702 errors:0 dropped:0 overruns:0 frame:0         |  |
|                               | TX packets:8669 errors:0 dropped:0 overruns:0 carrier:0        |  |
|                               | collisions:0 txqueuelen:1000                                   |  |
|                               | RX bytes:1398504 (1.3 MiB) TX bytes:3836988 (3.6 MiB)          |  |
| [root@spklxxm01 ~]#           |                                                                |  |

Рисунок 6.5 – Вывод команды ifconfig с отображением сетевого интерфейса модема (eth1)

Для проверки успешной установки подключения можно воспользоваться командой **ping** (рекомендуется отключить контроллер от сети Ethernet, если она имеет доступ в интернет, и подключиться нему по USB):

Рисунок 6.6 – Вывод команды ping

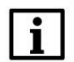

#### ПРИМЕЧАНИЕ

Проверку можно также осуществить в web-конфигураторе контроллера на вкладке **Сеть/Диагностика** (пункт **Пинг-запрос**). *Обратите внимание*, что по умолчанию предлагается проверить пинг с сервером **owen.ru**, на котором с определенного момента была включена фильтрация ICMP-запросов – то есть ответа на пинг не будет даже в случае наличия связи. Поэтому следует использовать для проверки другой сервер (предварительно убедившись, что он отвечает на пинг-запросы с ПК). В следующих версиях прошивки URL по умолчанию на этой вкладке будет заменен на другой.